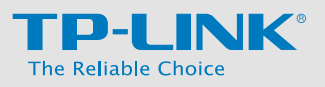

# Schema di installazione

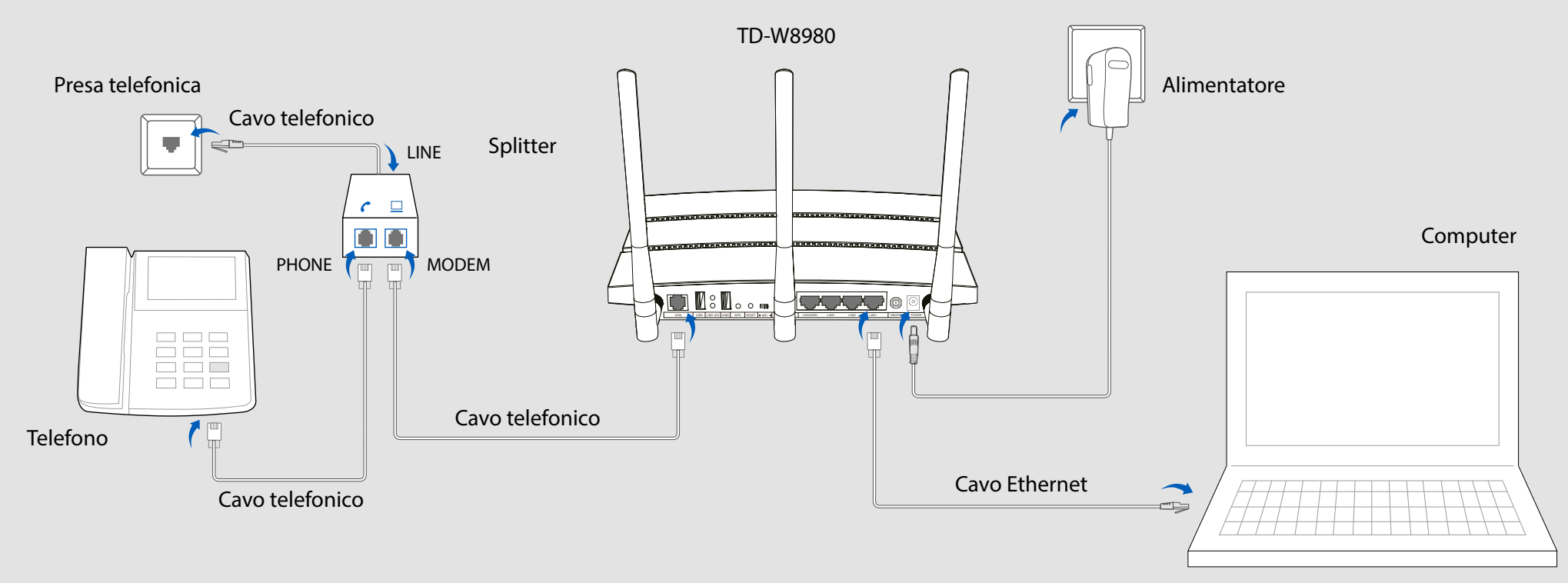

# Contenuto della confezione

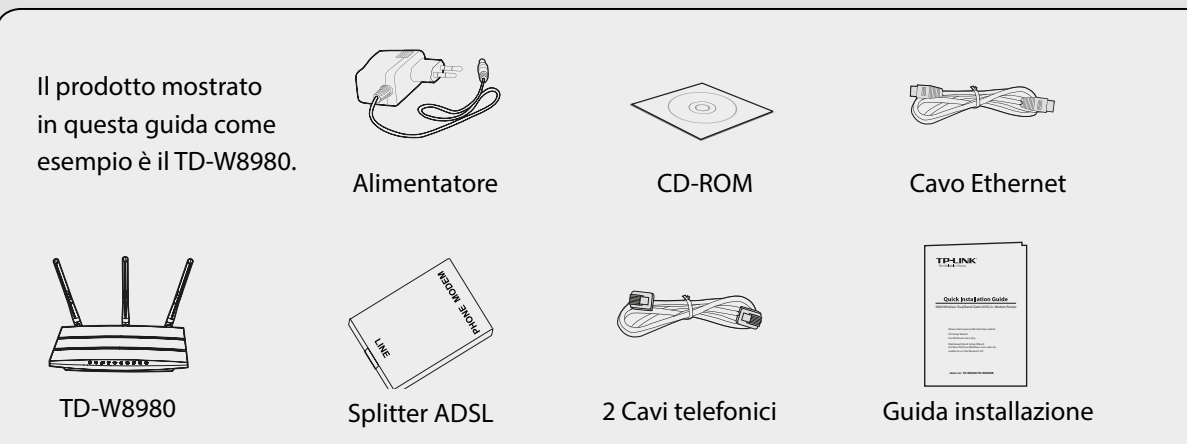

# Informazioni necessarie

Per una configurazione più agevole consigliamo di consultare il proprio ISP (gestore ADSL) e di recuperare le seguenti informazioni. Queste ultime saranno necessarie per la configurazione.

| VPI/VCI:                             |
|--------------------------------------|
| Tipo di connessione:                 |
| Tipo di Encapsulation (facoltativa): |
| User e password dell'ADSL:           |
|                                      |

# 1. Collegamento

 $\bigcirc$ 

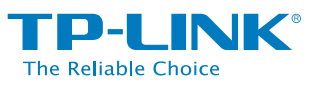

....

LAN4/W

### Installazione con CD: Fare click su StartSetup ed apparirà un video che mostrerà come collegare i vostri dispositivi.

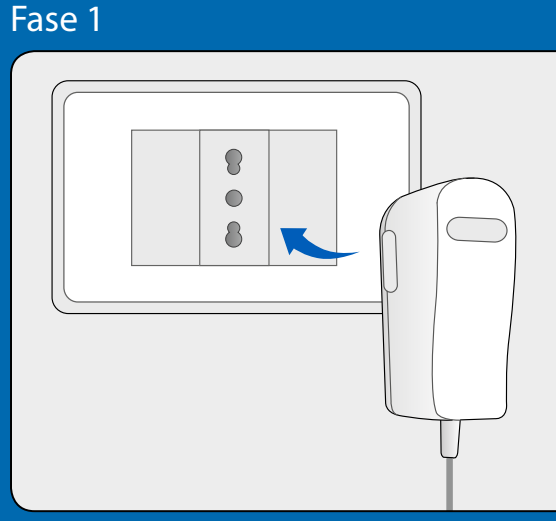

Collegare l'alimentatore alla porta **POWER** del modem ed inserirlo in una presa elettrica.

Fase 2

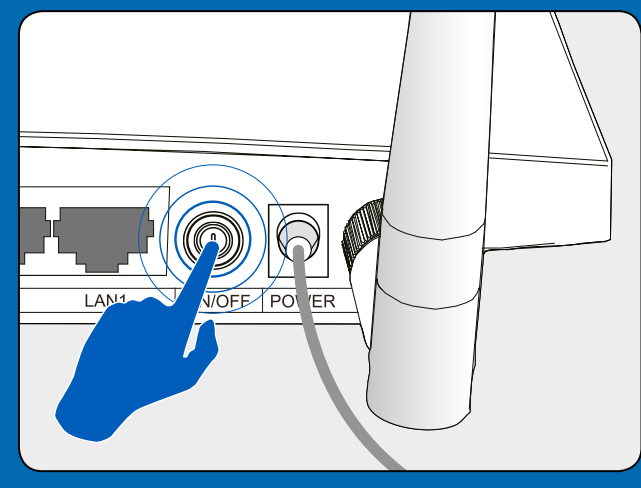

Portare il pulsante **POWER** sul pannello posteriore del modem su **ON**.

Fase 3

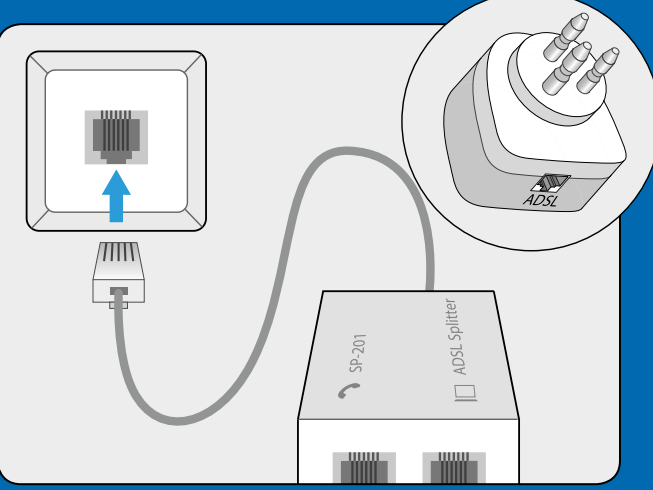

Connettere la porta **LINE** dello splitter alla prima presa telefonica utlizzando uno dei cavi telefonici. Splitter italiano all'interno della confezione.

Fase 4

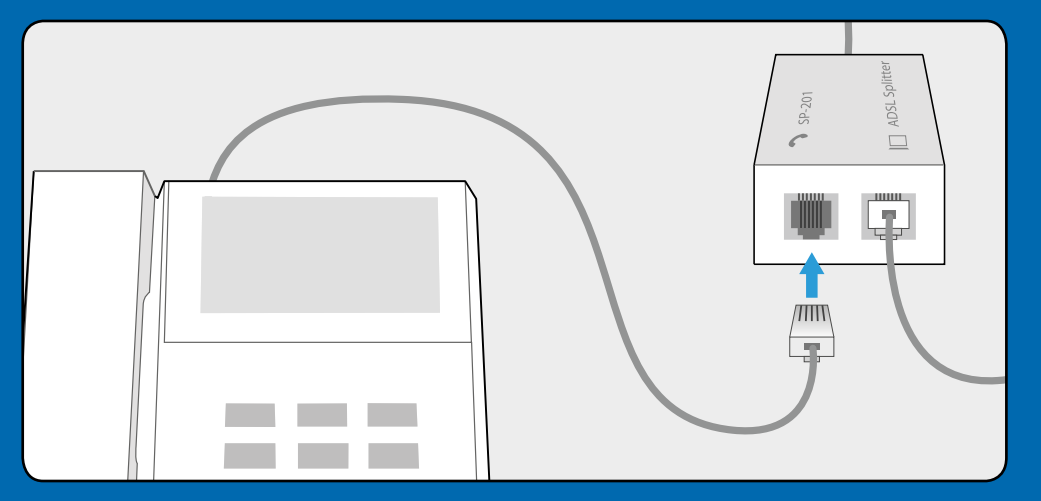

Se in prossimità del modem è presente un telefono collegarlo alla porta **PHONE** dello splitter.

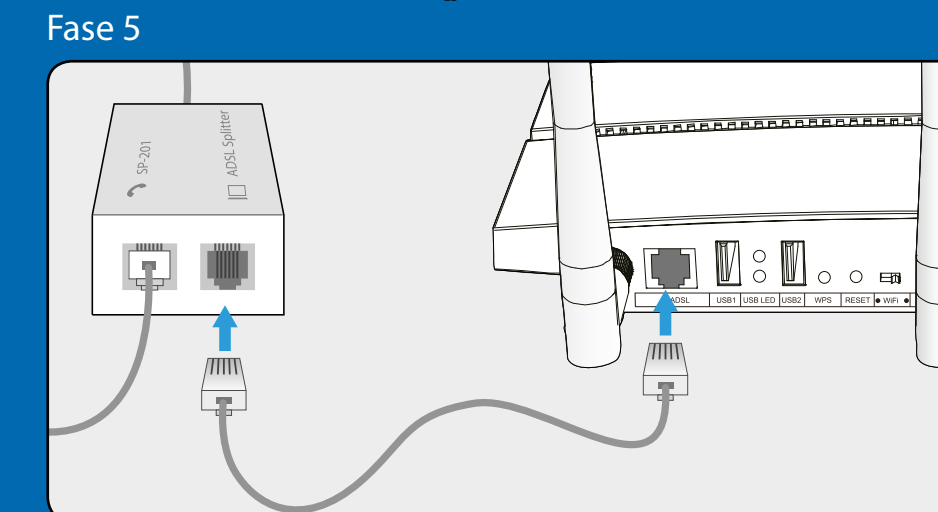

Connettere la porta **MODEM** dello splitter alla porta **ADSL** sul pannello posteriore del modem utlizzando uno dei cavi telefonici.

### 1. Collegamento

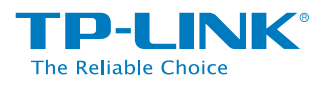

Fase 6

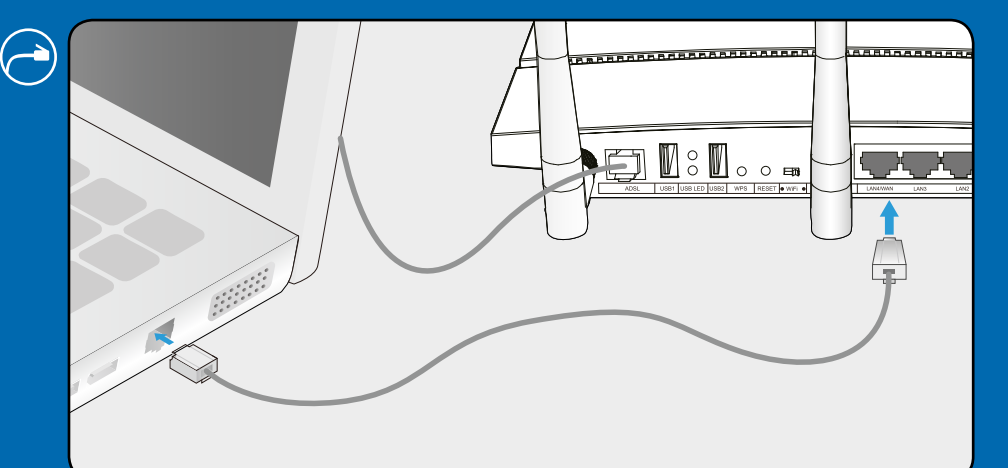

<u>Connessione cablata</u> Collegare la porta Ethernet del computer alla porta **LAN1** sul pannello posteriore del modem mediante cavo Ethernet.

# oppure

<u>Connessione wireless</u> Collegare il computer al modem tramite wireless.

Fase 7

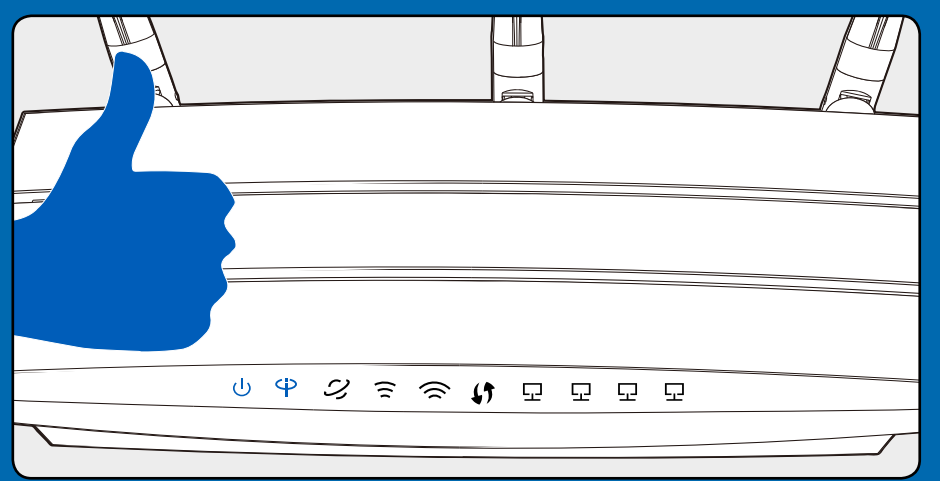

Attendere 2 minuti e verificare che lo stato dei LED corrisponda a quanto segue:

- 也 Power: acceso
- Ф ADSL: acceso
- ℑ Internet: lampeggio irregolare / acceso
- 🛜 5GHz: lampeggio irregolare / acceso
- □ LAN: lampeggio irregolare / acceso

Nota: Se 2,4GHz e 5GHz sono spenti, verificare che l'interruttore Wi-Fi sul pannello posteriore del modem sia su **ON**.

## 2. Configurazione

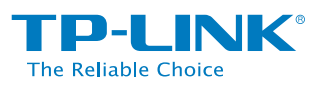

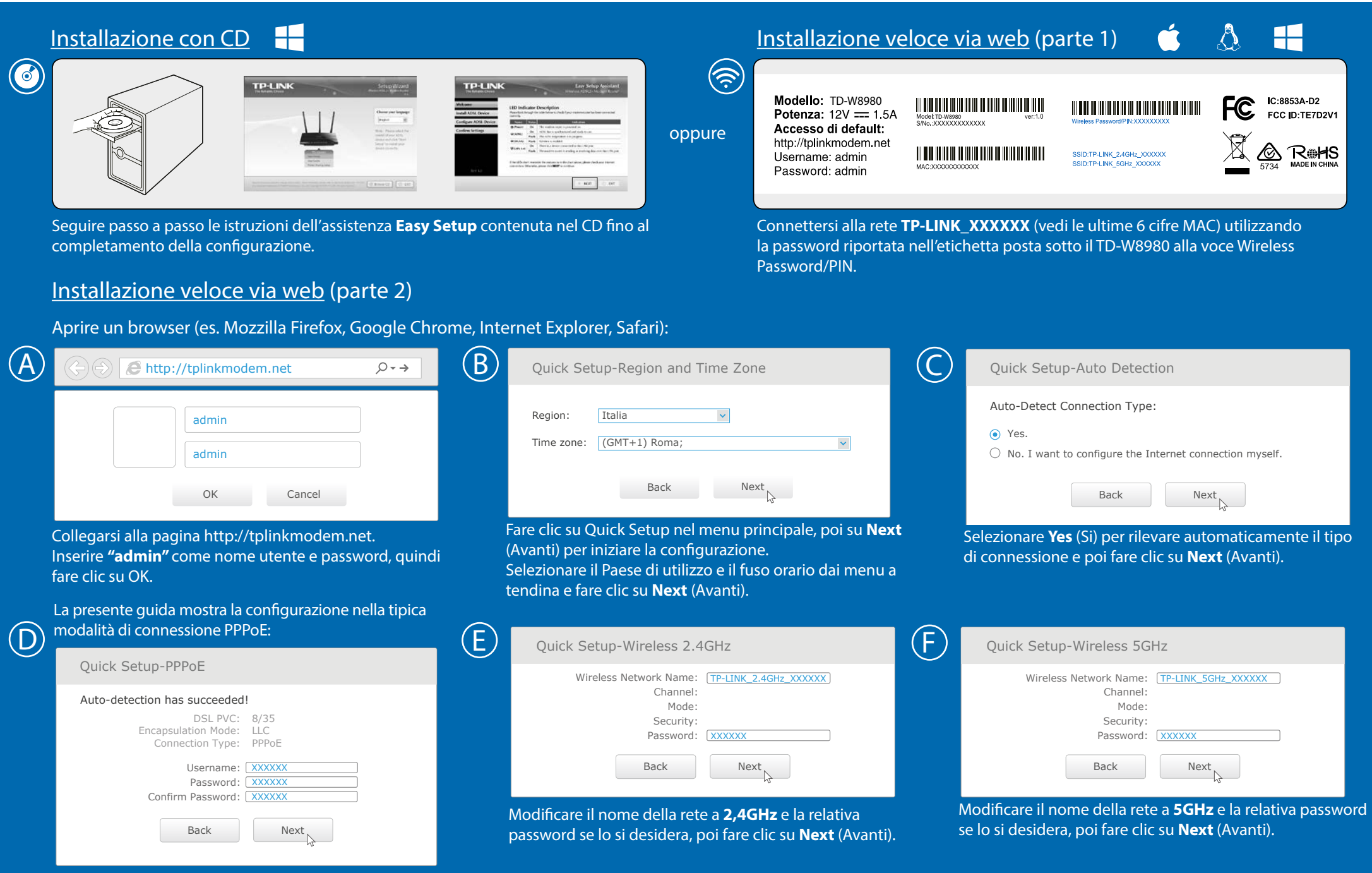

Specificare i parametri di connessione (contattare il provider ISP se non noti) e poi fare clic su Next (Avanti).

### La configurazione è completa!

### Caratteristiche Porte USB

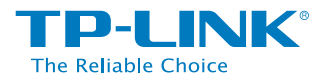

La porta USB può essere utilizzata per la condivisione di file e stampanti attraverso la rete locale.

Per avere maggiori dettagli consultare la guida online alle applicazioni:

E' possibile anche accedere ai file in remoto attraverso la funzionalità

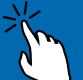

**Condivisione FTP** 

Condivisione stampanti

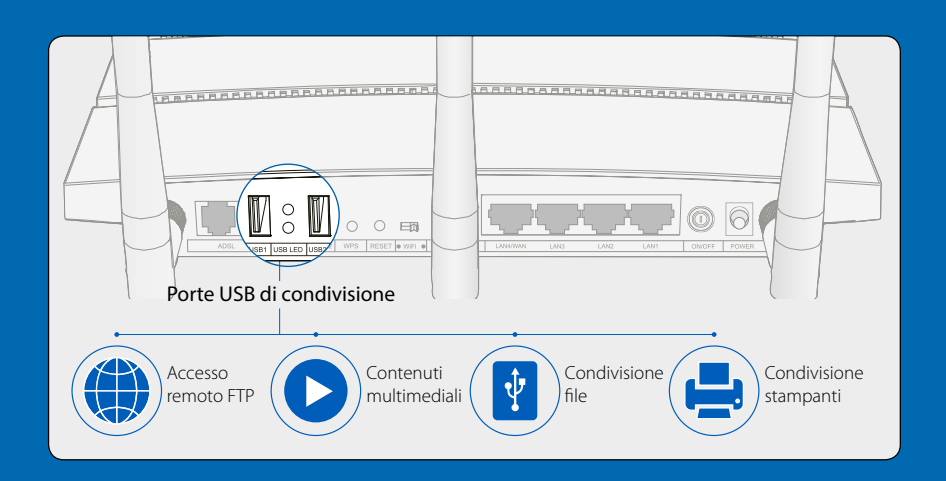

## Domande frequenti (FAQ)

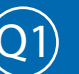

Come posso ripristinare il modem router alle impostazioni predefinite?

Inserire per 15 secondi un oggetto appuntito nel foro **RESET** su pannello posteriore del prodotto.

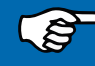

4.

Nota: tutti i parametri configurati andranno persi e sarà necessario configurare nuovamente il modem router.

### Cosa posso fare se dimentico la password di gestione?

- 1. Occorre ripristinare il modem router alle impostazioni predefinite. Per ulteriori informazioni fare riferimento a Q1.
- 2. Nome utente e password predefiniti sono: admin, admin.
- Provare a riconfigurare il modem router come precedentemente illustrato. 3.

### Cosa posso fare se non riesco ad accedere alla console di gestione web?

Secondo il sistema operativo in uso, configurare la scheda di rete in modo tale da acquisire dinamicamente l'indirizzo IP.

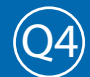

### Cosa posso fare se non riesco ad accedere ad Internet?

- 1. Verificare che tutti i cavi siano perfettamente connessi.
- 2. Verificare l'accesso alla Web console. Nel caso in cui non fosse possibile accedere fare riferimento a Q3.
- 3. Verificare con il provider ISP la correttezza dei parametri VPI/VCI, modalità di connessione, modalità d'incapsulamento, nome utente, password. In caso di errori, riconfigurare il modem router.
- 4. Se il problema persiste ripristinare le impostazioni predefinite e riconfigurare il modem/router.
- 5. Contattare il Supporto Tecnico TP-LINK in caso di ulteriore difficoltà.

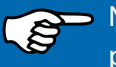

Nota: Per maggiori informazioni riguardanti la risoluzione dei problemi: http://www.tp-link.it/support.